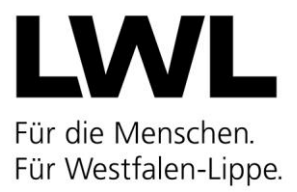

## Erteilung von Stellungnahmen durch das Jugendamt im Rahmen des Antragsverfahrens zur Erteilung einer Betriebserlaubnis nach § 45 SGB VIII

## 1) Einführende Hinweise

Folgende Hinweise sollen örtlichen Jugendämtern zur Orientierung und Hilfestellung für die Erteilung einer Stellungnahme im Rahmen des Antragsverfahrens einer Betriebserlaubnis gemäß § 45 SGB VIII in Verbindung mit dem Kinderbildungsgesetz (KiBiz) in NRW dienen.

## 2) Betriebserlaubnis nach § 45 SGB VIII

Der Träger einer Einrichtung, in der Kinder ganztägig oder für einen Teil des Tages betreut werden, bedarf für den Betrieb der Einrichtung der Erlaubnis des Landesjugendamtes. Rechtsgrundlage dafür sind §§ 45 ff. des Sozialgesetzbuches VIII (SGB VIII) zum Schutz von Kindern.

Das komplette Betriebserlaubnisverfahren wird seit Februar 2023 nur noch über die digitale Plattform KiBiz.web abgebildet (<u>https://www.kibiz.web.nrw.de</u>).

Zu jedem Betriebserlaubnisantrag, der von einem Träger an das örtliche Jugendamt sowie das Landesjugendamt über das System freigegeben wird, muss auf örtlicher Ebene eine Stellungnahme abgegeben werden.

## 3) Formular zur Stellungnahme

Nach dem Login in KiBiz.web in der Rolle des örtlichen Jugendamtes wird über den Reiter "Aufsicht" der Button "Betriebserlaubnis" angeklickt.

|    |               |         | Im         | pressum Datenschu | tzhinweise Erkläru     | ng zur Barrierefr  | eiheit Schulungsvideos | 17.04.2023 🛛 🔀 te | chnischer Support | 🕈 Vorjahre | U Logout |
|----|---------------|---------|------------|-------------------|------------------------|--------------------|------------------------|-------------------|-------------------|------------|----------|
| ĸ  | ₩<br>iBiz.web | 🕇 Start | Verwaltung | E Stammdaten      | 1 Finanzierung         | 🚯 FamZ             | Meldebogen             | 🖻 Fortbildungen   | 🛄 Aufsicht        | Postfach   |          |
|    |               |         |            |                   |                        |                    |                        |                   | Personal          |            |          |
|    |               |         |            |                   |                        |                    |                        |                   | Betriebserlaub    | nis        |          |
| 11 |               |         |            |                   |                        |                    |                        |                   |                   |            |          |
|    |               |         |            |                   |                        |                    |                        |                   |                   |            |          |
|    |               |         |            | Copyright :       | 2020 d-NRW AöR, BMS Co | onsulting GmbH und | NPO Applications GmbH  |                   |                   |            |          |

Daraufhin öffnet sich die Liste aller Einrichtungen auf Jugendamtsebene. Über die Ampeln (T: Träger; J: Jugendamt) wird der Status des Antragverfahrens für jede einzelne Einrichtung angezeigt. Sobald ein Antrag angefangen und gespeichert, jedoch noch nicht freigegeben wurde, leuchtet die Trägerampel gelb. Wurde der Antrag freigegeben, leuchtet die Ampel grün. Die Ampel des Jugendamtes steht bis hierhin auf Rot. Sobald das Jugendamt die Stellungnahme im dritten Reiter ausfüllt und speichert, springt die Jugendamtsampel auf Gelb. Gibt das Jugendamt seine Stellungnahme an das Landesjugendamt frei, springt auch die Jugendamtsampel auf Grün.

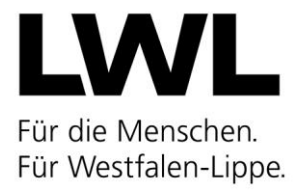

|                          |                                  | sum Datenschutzninweise             | Erklärung zur Barrierefreiheit | Schulungsvideos  | 02.05.2023 🔀 tech | nischer Support       | 🕈 Vorjahre | U |
|--------------------------|----------------------------------|-------------------------------------|--------------------------------|------------------|-------------------|-----------------------|------------|---|
| Biz.web 🕈 Sta            | art 🔅 Verwaltung                 | \Xi Stammdaten                      | Aufsicht                       |                  |                   |                       |            |   |
|                          |                                  |                                     |                                |                  |                   |                       |            |   |
| Betriebserlaubnis        |                                  |                                     |                                |                  |                   |                       |            |   |
| Handbuch                 |                                  |                                     |                                |                  | Zurücksetzen      |                       |            | Q |
| Bezeichnung              |                                  |                                     |                                | AZ LJA           | Status Antrag     | Bearbeiten            | Ausnahmer  | n |
| 늘 [000] Kreisverwaltun   | g Coesfeld                       |                                     |                                |                  | Eingang: 2        |                       |            | ^ |
| <b>†</b> Ahornweg 2, 487 | 27 Billerbeck (DRK Kindertagese  | inrichtung Ahornweg)                |                                | 50 60 000.082/1  | T: 🛃 J: 🚦         | -5 B-                 |            |   |
| 🟫 Albert-Koch-Str. 6     | i, 59387 Ascheberg (Übermittagt  | etreuung in der Lambertusschule A   | scheberg)                      | 50 60 000.025/5  | T: 🛃 J: 🚦         | - <b>5 B</b> -        |            |   |
| 🟫 Altenberger Str. 2     | 6, 48329 Havixbeck (Kita Havixb  | ecker Rasselbande e.V.)             |                                | 50 60 000.002/4  | T: 🛃 J: 🚦         | -8 B-                 |            |   |
| 🟫 Altenhammstraß         | e 27, 59387 Ascheberg-Herbern    | Kath. Kindergarten St. Benedikt Asc | heberg)                        | 50 60 000.053/1  | T: 🛃 J: 🚦         | -8 B-                 |            |   |
| 🟫 Am Brunnenbach         | 42, 48727 Billerbeck (Kath. Kind | ergarten St. Gerburgis)             |                                | 50 60 000.031/1  | T: 🛃 J: 🚦         | -8 B-                 |            |   |
| 🟫 Am Feldbrand 7,        | 59348 Lüdinghausen (DRK Kita E   | ntdeckungsreich)                    |                                | 50 60 000.070/1  | T: 🚺 J: 🥊         | -8 B-                 |            |   |
| 🟫 Am Hagenbach 1         | 4, 48301 Nottuln-Darup (Kath. Ki | ndergarten St. Marien)              |                                | 50 60 000.016/1  | T: 🛃 J: 🚦         | -8 B-                 |            |   |
| A                        | 1015diede                        | eal madaaaa ee kkaalaa isala        |                                | 50 60 000 000 // | w. 🗰 🛛 . 🖿        | <b>B</b> 5 <b>B</b> 5 | ::0        | ~ |

Einrichtungen, zu denen ein neuer Antrag auf Betriebserlaubnis vorliegt, werden mit einem roten Ausrufezeichen gekennzeichnet.

Darüber hinaus steht auf Ebene des gesamten Jugendamtsbereichs der Button "Eingang" zur Verfügung. Dieser zeigt immer an, wie viele offene Betriebserlaubnisanträge aktuell vorliegen, zu denen noch eine Stellungnahme abgegeben werden muss. Nach einem Klick auf diesen Button öffnet sich die Eingangsliste.

|                 |                          | Impressum          | Datenschutzhinweise      | Erklärung zur Barrierefreiheit     | Schulungsvideos     | 02.05.2023 | 🔀 technischer Suppor | : 🕇 Va | rjahre 🕛 Logout |
|-----------------|--------------------------|--------------------|--------------------------|------------------------------------|---------------------|------------|----------------------|--------|-----------------|
| KiBiz.web       | Eingangsliste            |                    |                          |                                    |                     |            |                      | ×      |                 |
|                 | Bezeichnung              |                    |                          |                                    | AZ LJA              |            | Bearbe               | ten    |                 |
| Retriehserlauhr | Ahornweg 2, 48727 Biller | beck (DRK Kinderta | geseinrichtung Ahornweg) |                                    | 50 60 000.082/1     |            | ø                    |        |                 |
| bethebsenbabi   | Buschenkamp 15, 48727    | Billerbeck (DRK-   | KiTa Berkelbande)        |                                    | 50 60 000.031/4     |            | /                    |        |                 |
| Handbuch        |                          |                    |                          |                                    |                     |            |                      |        | Q               |
| Bezeichnung     |                          |                    |                          |                                    |                     |            |                      |        | usnahmen        |
| 늘 [000] Kreis   |                          |                    |                          |                                    |                     |            |                      |        | ^               |
| 🏫 🖡             |                          |                    |                          |                                    |                     |            |                      |        | 4 <u>6</u>      |
| 👚 Albert        |                          |                    |                          |                                    |                     |            |                      |        | - 46 C          |
| 🏫 Altenb        |                          |                    |                          |                                    |                     |            |                      |        |                 |
| 🏫 Altenh        |                          |                    |                          |                                    |                     |            |                      |        | - 46 C          |
| 🏫 Am Br         |                          |                    |                          |                                    |                     |            |                      |        | 44              |
| 🏫 Am Fe         |                          |                    |                          |                                    |                     |            |                      |        | 44              |
| 👚 Am Ha         |                          |                    |                          |                                    |                     |            |                      |        | 4               |
| 📥 a             |                          |                    |                          |                                    |                     |            |                      |        | 220 ×           |
|                 |                          |                    |                          |                                    |                     |            |                      |        |                 |
|                 |                          | _                  | Copyright 2020 d-N       | RW AöR, BMS Consulting GmbH und NF | O Applications GmbH | _          |                      |        |                 |

Neue, ungelesene Einträge sind fettgedruckt. Der Stift-Button führt direkt zum jeweiligen Antrag.

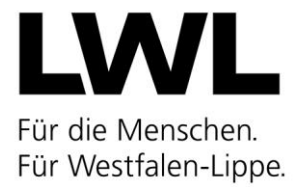

Über die Einrichtungsliste kann über den linken Button in der Spalte "Bearbeiten" ebenfalls der jeweilige Antrag geöffnet werden.

| ame_27450 Nachhame_27450 (Ja-000_2)  | Impressum                 | Datenschutzhinweise         | Erklärung zur Barrierefreiheit | Schulungsvideos | 02.05.2023 🛛 🔀 te | chnischer Support | 🕈 Vorjahre     | ப் ப |
|--------------------------------------|---------------------------|-----------------------------|--------------------------------|-----------------|-------------------|-------------------|----------------|------|
| ₩ f Start                            | Verwaltung                | Stammdaten                  | Qufsicht                       |                 |                   |                   |                |      |
|                                      |                           |                             |                                |                 |                   |                   |                |      |
|                                      |                           |                             |                                |                 |                   |                   |                |      |
|                                      |                           |                             |                                |                 |                   | _                 |                |      |
| Handbuch                             |                           |                             |                                |                 | Zurücksetz        | en                |                | Q    |
| Bezeichnung                          |                           |                             |                                | AZ LJA          | Status Antrag     | Bearbeiten        | Ausnahme       | en.  |
| 🟫 Bügelkamp 13, 59387 Ascheberg      | (DRK-Kindergarten Büg     | elkamp)                     |                                | 50 60 000.073/1 | T: 🛃 J: 🚦         | -8 🕒              |                | ^    |
| 🟫 Burgstr. 65, 59387 Ascheberg (Ük   | permittagbetreuung in o   | ler Grundschule Davensberg) |                                | 50 60 000.026/5 | T: 🛃 J: 🚦         | -8 🗈              |                |      |
| n Buschenkamp 15, 48727 Billerbe     | eck (DRK-KiTa Berkelbar   | nde)                        |                                | 50 60 000.031/4 | T: 🛃 J: 🚦         | -8 🕒              |                |      |
| 🟫 Cappenberger Str. 2, 59394 Nord    | lkirchen-Südkirchen (Kit  | a Waldwichtel)              |                                | 50 60 000.009/1 | T: 🛃 J: 🚦         | 🕂 Antrag          | ; bearbeiten 🏅 |      |
| 🟫 Darfelder Straße 10 - 12, 48727 E  | Billerbeck (Kath. Kinderg | arten St. Ludgerus)         |                                | 50 60 000.030/1 | T: 🛃 J: 🚦         | -5 B-             |                |      |
| 🟫 Dattelner Str. 20, 59399 Olfen (Dl | RK-Kindertageseinrichtu   | ung Schatzkiste)            |                                | 50 60 000.026/4 | T: 🛃 J: 📘         | -5 B-             | <del>44</del>  |      |
| 🟫 Davertweg 14, 48308 Senden-Ott     | 50 60 000.058/1           | Т: 🛃 Ј: 🚦                   | -5 B-                          |                 |                   |                   |                |      |
| 🟫 Dionysiusstr. 23, 48329 Havixbec   | 50 60 000.066/1           | T: 🛃 J: 🚦                   | -5 B-                          | <del>4</del>    |                   |                   |                |      |
|                                      | (Kath Familianzantrum     | St. Dionysius)              |                                | 50 60 000 065/1 | T: 📕 1: 📕         | <b>R B</b> .      | <u></u>        | ~    |

Innerhalb eines Antrages werden im Kopf die Stammdaten der Einrichtung sowie des Trägers angezeigt. Darunter sind die drei Reiter des Antrages aufgeführt. Im Reiter "Einrichtungsdaten" finden sich alle relevanten Angaben zum Antrag, insbesondere was die Gruppenformen angeht. Im Reiter "Personaldaten" werden die Angaben aus den Personalbögen des Trägers angezeigt.

|                                                           |                                                                 | Impress                     | um Datenschutzhinweise           | Erklärung zur Barrierefreiheit | Schulungsvideos | 02.05.2023 | 🔀 technischer Support | 🕈 Vorjahre | U Logout |  |  |
|-----------------------------------------------------------|-----------------------------------------------------------------|-----------------------------|----------------------------------|--------------------------------|-----------------|------------|-----------------------|------------|----------|--|--|
| KiBiz.web                                                 | 🕈 Start                                                         | Verwaltung                  | E Stammdaten                     | Q Aufsicht                     |                 |            |                       |            | ,        |  |  |
| Landesjugendamt:                                          | Lar                                                             | dschaftsverband Westfalen   | n-Lippe                          |                                |                 |            |                       |            |          |  |  |
| Jugendamt:                                                | [00]                                                            | 0] Kreisverwaltung Coesfeld | i                                |                                |                 |            |                       |            |          |  |  |
| Zentraler Träger:                                         | 141                                                             | - Deutsches Rotes Kreuz, L  | andesverband Westfalen-Lippe, Mü | inster                         |                 |            |                       |            |          |  |  |
| Träger:                                                   | [14                                                             | 1] DRK Kindertageseinrichtu | ungen im Kreis Coesfeld gGmbH    |                                |                 |            |                       |            | S        |  |  |
| Einrichtung:                                              | [50                                                             | 60 000.031/4] DRK-KiTa Be   | rkelbande (Billerbeck)           |                                |                 |            |                       |            | S        |  |  |
| Einrichtungsdaten                                         | Personaldate                                                    | en Stellungnahme d          | les Jugendamtes                  |                                |                 |            |                       |            |          |  |  |
| Antrag auf Er                                             | Antrag auf Erteilung einer Betriebserlaubnis gem. § 45 SGB VIII |                             |                                  |                                |                 |            |                       |            |          |  |  |
| Antrag mit Wirkung vom: * 01.08.2023 🛱 Daten übernehmen 👔 |                                                                 |                             |                                  |                                |                 |            |                       |            |          |  |  |
| Merkmale der Kind                                         | dertageseinrich                                                 | tung                        |                                  |                                |                 |            |                       |            |          |  |  |
| 🗌 Familienzentru                                          | um                                                              | 🗹 plusKITA                  |                                  |                                |                 |            |                       |            |          |  |  |
| Grund für Betriebs                                        | erlaubnisantra                                                  | g                           |                                  |                                |                 |            |                       |            |          |  |  |

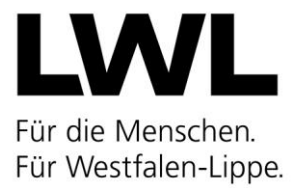

Der dritte Reiter bildet die "Stellungnahme des Jugendamtes" ab. Hier muss zunächst mit einem Häkchen bestätigt werden, dass das Angebot der jeweiligen Einrichtung im Rahmen der Jugendhilfeplanung befürwortet wird.

Das Wirkdatum wird automatisch mit dem Wirkdatum des Antrags befüllt und kann nicht editiert werden.

|                                                                                                    | Imn                                                                                                    | ressum Datenschutzhinwe                                                                                                    | ise Frklärung zur Barr                                                   | erefreiheit Schulungsvid | eos 02.05.2023 🔀    | technischer Support      | Voriabre ()           |
|----------------------------------------------------------------------------------------------------|----------------------------------------------------------------------------------------------------|----------------------------------------------------------------------------------------------------|--------------------------------------------------------------------------|--------------------------|---------------------|--------------------------|-----------------------|
| **                                                                                                    |                                                                                                    | ·- a                                                                                                    |                                                                          | erenemen Schulungsviu    | eos oz.os.zozs 🔛    | teennischer Support      |                       |
| Biz.web                                                                                                    | irt 🗣 Verwaltung                                                                                                    | g 📰 Stammdaten                                                                                                    | L Aufsicht                                                               |                          |                     |                          |                       |
| htungsdaten Person                                                                                                    | aldaten Stellungnah                                                                                                    | me des lugendamtes                                                                                                    |                                                                          |                          |                     |                          |                       |
|                                                                                                    |                                                                                                    |                                                                                                    |                                                                          |                          |                     |                          |                       |
| Bestätigung des Jugenda<br>Das Angebot der Einrich<br>Die Platze für Kinder unt<br>Ministeriums für Famile<br>Aktuelle Platzzuweisung | mtes:<br>rung wird im Rahmen der J<br>er drei Jahren werden unt<br>Kinder, Jugend, Kultur un<br>für Tageseinrichtungen na | ugendhilfeplanung befürwortet.<br>er Beachtung der Vorgaben des E<br>I Sport des Landes NRW vom 22.<br>ch dem KiBiz durch das örtliche | irlasses des<br>03.2013 bedarfsgerecht bele<br>Jugendamt mit Wirkung vor | gt.<br>∷ 01.08.2023      |                     |                          |                       |
| Gruppenform I: Kinder                                                                                                    | im Alter von zwei Jahre                                                                                                   | n bis zur Einschulung                                                                                                    |                                                                          |                          |                     |                          |                       |
|                                                                                                    | Kinde                                                                                                    | r unter 3 Jahre                                                                                                    | Kinde                                                                    | ab 3 Jahre               |                     |                          |                       |
| Kinderzahl / Betreuungszeit                                                                                                    | ohne Behinderung                                                                                                    | mit Behinderung                                                                                                    | ohne Behinderung                                                         | mit Behinderung          |                     |                          | Kinder ges            |
| la 20 Kinder/ 25 WStd.                                                                                                    | 0                                                                                                    | 0                                                                                                    | 0                                                                        | 0                        |                     |                          | 0                     |
| lb 20 Kinder/ 35 WStd.                                                                                                    | 0                                                                                                    | 0                                                                                                    | 0                                                                        | 0                        |                     |                          | 0                     |
| lc 20 Kinder/ 45 WStd.                                                                                                    | 0                                                                                                    | 0                                                                                                    | 0                                                                        | 0                        |                     |                          | 0                     |
|                                                                                                    |                                                                                                    |                                                                                                    |                                                                          |                          |                     |                          |                       |
|                                                                                                    |                                                                                                    |                                                                                                    |                                                                          |                          |                     |                          |                       |
| Kinderzahl / Betreuungszeit                                                                                                    | Kinde                                                                                                    | r unter 3 Jahre                                                                                                    | _                                                                        |                          |                     |                          | Kinder ges            |
|                                                                                                    | ohne Behinderung                                                                                                    | mit Behinderung                                                                                                    |                                                                          |                          |                     |                          |                       |
| lla 10 Kinder/ 25 WStd.                                                                                                    | 0                                                                                                    | 0                                                                                                    |                                                                          |                          |                     |                          | 0                     |
| lib 10 Kinder/ 35 WStd.                                                                                                    | 0                                                                                                    | 0                                                                                                    |                                                                          |                          |                     |                          | 0                     |
| lic To Kinden 45 WSta.                                                                                                    | 0                                                                                                    | 0                                                                                                    |                                                                          |                          |                     |                          | 0                     |
| Gruppenform III: Kinde                                                                                                    | r im Alter von 3 Jahren                                                                                                   | und älter                                                                                                    |                                                                          |                          |                     |                          |                       |
|                                                                                                    |                                                                                                    |                                                                                                    | Kinde                                                                    | ab 3 Jahre               | Schulkinder         |                          |                       |
| Kinderzahl / Betreuungszeit                                                                                                    |                                                                                                    |                                                                                                    | ohne Behinderung                                                         | mit Behinderung          | ohne Behinderung    | mit Behinderung          | Kinder ges            |
| Illa 25 Kinder/ 25 WStd.                                                                                                    |                                                                                                    |                                                                                                    | 0                                                                        | 0                        | 0                   | 0                        | 0                     |
| IIIb 25 Kinder/ 35 WStd.                                                                                                    |                                                                                                    |                                                                                                    | 0                                                                        | 0                        | 0                   | 0                        | 0                     |
| IIIc 20 Kinder/ 45 WStd.                                                                                                    |                                                                                                    |                                                                                                    | 0                                                                        | 0                        |                     |                          | 0                     |
|                                                                                                    |                                                                                                    |                                                                                                    |                                                                          |                          |                     |                          |                       |
| Kinder insg. nach Alter                                                                                                    | 0                                                                                                    | 0                                                                                                    | 0                                                                        | 0                        | 0                   | 0                        | 0                     |
| Kinder insg. nach Alter<br>Veitere Hinweise an das Lar<br>ommentar Landesjugendar                                                     | 0<br>desjugendamt:<br>nt:                                                                                                 | 0                                                                                                    | 0                                                                        | 0                        | 0                   | 0                        | 0                     |
|                                                                                                    |                                                                                                    |                                                                                                    |                                                                          |                          | zuletzt bearbeitet: | Vorname_27483 Nachname_2 | 27483 02.05.2023 14:1 |
|                                                                                                    |                                                                                                    |                                                                                                    |                                                                          |                          |                     |                          |                       |
|                                                                                                    |                                                                                                    |                                                                                                    |                                                                          |                          |                     |                          |                       |

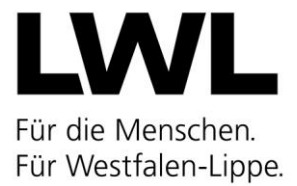

Nun müssen die Angaben zur Platzzuweisung ausgefüllt werden. Dafür werden die einzelnen Felder angeklickt und die Platzzahlen entweder über die Pfeil-Buttons oder über die Tastatur eingetragen.

Alternativ kann unten auf der Seite die Stellungnahme automatisch mit den Angaben des aktuellen Leistungsbescheides (bzw. alternativ des Zuschussantrages) befüllt werden.

|                                                                                                    | mpres                                                                                                  |                                                                                                 | e entitient ang eur burrier                                   | refrement schuldingsvideos               | 02.03.2023 | a commence support | <b>π</b> vorjanre | 0   |
|----------------------------------------------------------------------------------------------------|----------------------------------------------------------------------------------------------------|-------------------------------------------------------------------------------------------------|---------------------------------------------------------------|------------------------------------------|------------|--------------------|-------------------|-----|
| Biz.web 🕈 Sta                                                                                                    | rt 🔅 Verwaltung                                                                                        | <b>I</b> ≡ Stammdaten                                                                           | Aufsicht                                                      |                                          |            |                    |                   |     |
| Bestätigung des Jugenda<br>Das Angebot der Einricht<br>Die Plätze für Kinder unt<br>Ministeriums für Famile                         | mtes:<br>ung wird im Rahmen der Jugg<br>er drei Jahren werden unter F<br>Kinder. Luzend. Kultur und Si | endhilfeplanung befürwortet.<br>Beachtung der Vorgaben des Erl<br>port des Landes NRW vom 22.03 | asses des<br>.2013 bedarfsgerecht belegt                      |                                          |            |                    |                   |     |
| Aktuelle Platzzuweisung<br>Gruppenform I: Kinder                                                                                    | für Tageseinrichtungen nach<br>im Alter von zwei Jahren                                                | dem KiBiz durch das örtliche Ju<br>bis zur Einschulung                                          | gendamt mit Wirkung vom:                                      | 01.08.2023                               |            |                    |                   |     |
| Aktuelle Platzzuweisung<br>Gruppenform I: Kinder                                                                                    | für Tageseinrichtungen nach<br>im Alter von zwei Jahren<br>Kinder ur                                   | dem KiBiz durch das örtliche Ju<br>bis zur Einschulung<br>nter 3 Jahre                          | gendamt mit Wirkung vom:<br>Kinder a                          | 01.08.2023                               |            |                    | Prode             |     |
| Aktuelle Platzzuweisung<br>Gruppenform I: Kinder<br>Kinderzahl / Betreuungszeit                                                     | für Tageseinrichtungen nach<br>im Alter von zwei Jahren i<br>Kinder ur<br>ohne Behinderung             | dem KiBiz durch das örtliche Ju<br>bis zur Einschulung<br>nter 3 Jahre<br>mit Behinderung       | gendamt mit Wirkung vom:<br>Kinder a<br>ohne Behinderung      | 01.08.2023                               |            | -                  | Kinder            | ges |
| Aktuelle Platzzuweisung<br>Gruppenform I: Kinder<br>Kinderzahl / Betreuungszeit<br>Ia 20 Kinder/ 25 WStd.                           | für Tageseinrichtungen nach<br>im Alter von zwei Jahren I<br>Kinder ur<br>ohne Behinderung<br>d        | dem KiBiz durch das örtliche Ju<br>bis zur Einschulung<br>nter 3 Jahre<br>mit Behinderung<br>0  | gendamt mit Wirkung vom:<br>Kinder a<br>ohne Behinderung<br>0 | 01.08.2023  to 3 Jahre mit Behinderung 0 |            |                    | Kinder            | ges |
| Aktuelle Platzzuweisung<br>Gruppenform I: Kinder<br>Kinderzahl / Betreuungszeit<br>Ia 20 Kinder/ 25 WStd.<br>Ib 20 Kinder/ 35 WStd. | für Tageseinrichtungen nach<br>im Alter von zwei Jahren I<br>Kinder ur<br>ohne Behinderung<br>d        | dem KiBiz durch das örtliche Ju<br>bis zur Einschulung<br>nter 3 Jahre<br>mit Behinderung<br>0  | gendamt mit Wirkung vom:<br>Kinder a<br>ohne Behinderung<br>0 | 01.08.2023                               |            |                    | Kinder<br>0<br>0  | ges |

Im unteren Bereich der Stellungnahme gibt es die Möglichkeit dem Landesjugendamt noch eventuelle Hinweise zur Stellungnahme mitzuteilen.

| Weitere Hinweise an das Landesjugendamt:                                                                                |                                                               |
|----------------------------------------------------------------------------------------------------|---------------------------------------------------------------|
| Kommentar Landesjugendamt:                                                                                              |                                                               |
| zulet                                                                                                    | zzt bearbeitet: Vorname_27483 Nachname_27483 02.05.2023 14:19 |
| Abgleich Personal Speichern aus Leistungsbescheid (Zuschussantrag) befüllen 🛈 Freigeben 🖺 Drucken/Exportieren Abbrechen |                                                               |

Nachdem alles komplett ausgefüllt wurde, wird die Stellungnahme mit dem "Speichern"-Button gespeichert und anschließend über "Freigeben" an das Landesjugendamt verschickt.

Darüber hinaus stehen hier weitere Funktionsbuttons zur Verfügung. Zum einen können über "Abgleich Personal" die SOLL- und IST-Stunden angezeigt werden. Zum anderen kann die Stellungnahme über "Drucken/Exportieren" als pdf-Datei heruntergeladen werden, um diese ggfs. in die eigene Akte ablegen zu können.